## Anleitung zur Kontrolle von Fehlzeiten

Während des Schuljahrs oder wenn es auf einem Zeugnis zu Fehlzeiten kommt, die für Sie nicht nachvollziehbar sind, können Sie mit dieser Anleitung schnell herausfinden, von welchen Lehrkräften die Fehlzeiten eingetragen wurden. Nachfragen zu Fehlzeiten können Sie dann direkt der Fach- oder Klassenlehrkraft z.B. über das Schulportal stellen.

1.) Loggen Sie sich auf der Homepage der Schule: <u>https://www.jgs-gernsheim.de/</u> mit den Zugangsdaten Ihres Kindes in das Schulportal ein.

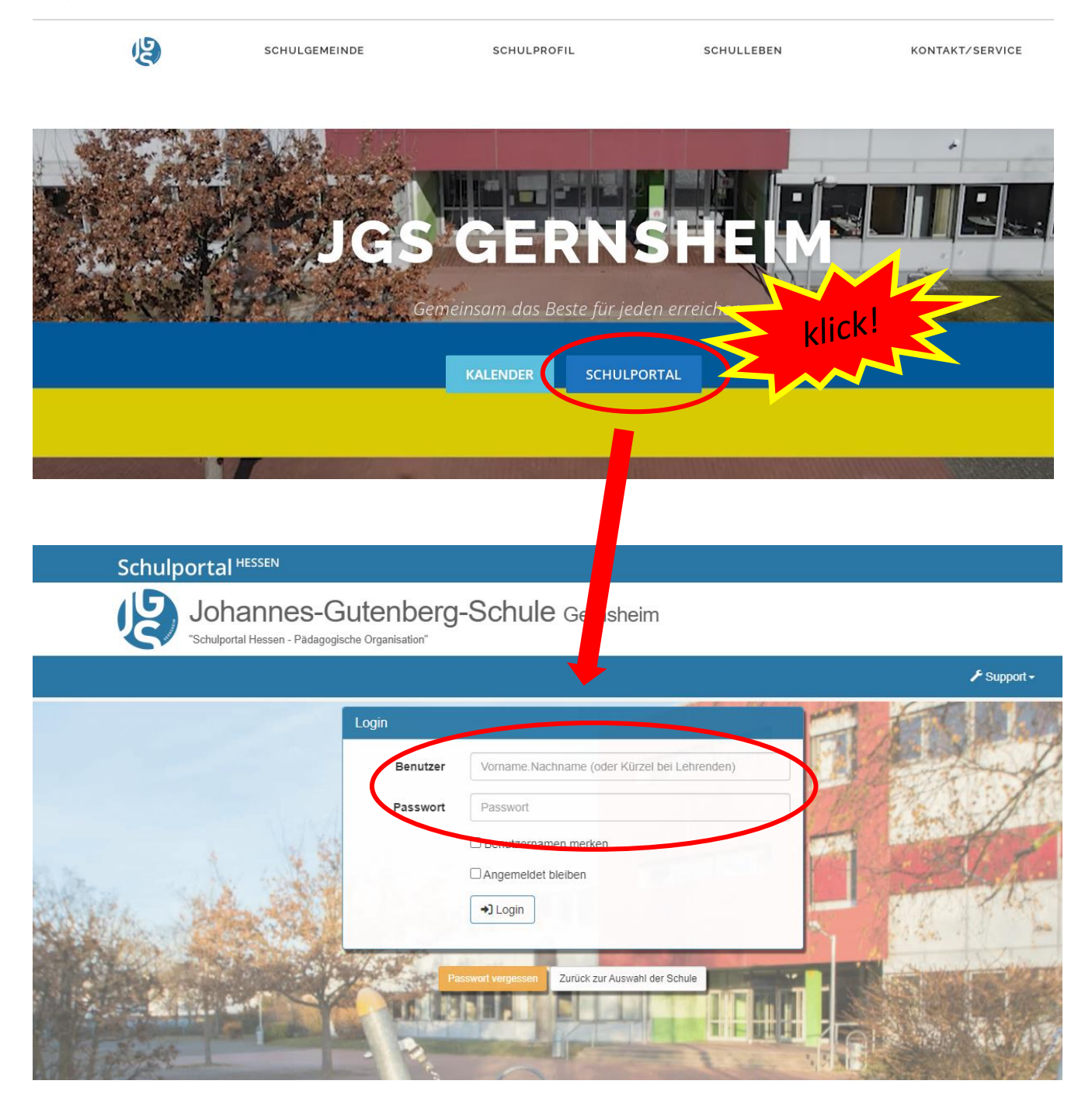

2.) Jetzt klicken Sie auf die Kachel "mein Unterricht".

| ,       |                            |                                                                                                    |                                                                             |               |                           |                                   |        |
|---------|----------------------------|----------------------------------------------------------------------------------------------------|-----------------------------------------------------------------------------|---------------|---------------------------|-----------------------------------|--------|
|         | 🖩 Start                    |                                                                                                    |                                                                             |               |                           | klick!                            | - Star |
|         |                            | Contemporation Contemporation Contemporatio Contemporation Contemporation Contemporation Contemp | S C C<br>11.03 Osterferien Hessen<br>15.04 Karfreitag<br>17.04 Ostersonntag |               | 2 Haysaufgaben unertedigt |                                   |        |
| Section | Medienzentren -<br>Edupool | Dateispeicher 37                                                                                                    | Kalender 🚺                                                                  | Lerngruppen 🕧 | mein Unterricht 2         | Nachrichten - Beta-<br>Version 97 | 1      |
|         | Σ                          | 0 0 0<br>14.03. 4. 5a<br>16.03. 5-6.=5a, 5b, 5c, 5                                                                                                    | SCINAL OF                                                                   |               |                           |                                   |        |
|         | Stundenplan 🚺              | Vertretungsplan 2                                                                                                    |                                                                             |               | THE PARTY AND             |                                   |        |
|         | Allgemein                  |                                                                                                    |                                                                             |               |                           |                                   | -      |
|         | Organisation               |                                                                                                    |                                                                             |               |                           |                                   |        |
|         | Schule                     |                                                                                                    |                                                                             |               |                           |                                   | ·      |
|         | Unterricht                 |                                                                                                    |                                                                             |               |                           |                                   | ·      |

3.) In der Übersicht sehen Sie jetzt die Kurse, die Ihr Kind besucht und die Kürzel der Lehrkräfte blau hinterlegt. Klicken Sie auf den Reiter "Anwesenheiten".

| 🖪 mein U                                                                                      | Interricht                                                                                                    |                   |
|-----------------------------------------------------------------------------------------------|----------------------------------------------------------------------------------------------------|-------------------|
| Lo Aktuelle Einträge                                                                          | Kursmapper III Anwesenheiten                                                                                                    | B Kurzanleitungen |
| Aktuelle Eir                                                                                  | iträge                                                                                                    |                   |
| nerledigte Hausau                                                                             | fgaben                                                                                                    |                   |
| Name                                                                                          | Thema Datum<br>Inhalt (wenn hinterlegt)<br>A Hausaufgaben (wenn hinterlegt)                                                                                                    | Weiteres          |
| I≗ Biologie<br>05a<br>≰кож⊸ ⊜                                                                 | Huhn 2 25.02.2022                                                                                                    | alle Einträge     |
| <ul> <li>■ Deutsch</li> <li>05a</li> <li>(051D01-</li> <li>IGS)</li> <li>■ KAY = ■</li> </ul> | Besprechung der Hausaufgaben/ Planung einer Mutgeschichte / Schreiben einer Mutgeschichte. 04.03.2022           Haussufgabe         Cals "erledigt" markieren           Die angefangene Mutgeschichte beenden. Auf die Kriterien achten! | 2 alle Einträge   |
| Deutsch 5<br>(051DLRS10-<br>IGS)<br>Rot -                                                     | ableiten 09.03.2022                                                                                                    | 2 alle Einträge   |
| Englisch<br>5a<br>ALL -<br>Övon gestern                                                       | Correction KA3 09.03.2022                                                                                                    | alle Einträge     |

4.) In der rechten Spalte der Tabelle sehen Sie nun unter "**fehlend**", in welchen Kursen Ihr Kind gefehlt hat. Klicken Sie auf den Kurs, in welchem Ihr Kind als fehlend eingetragen wurde.

| Lo Aktuelle Einträge    | Kursmappen      | E Anwesenheiten            |                      |     |  |
|-------------------------|-----------------|----------------------------|----------------------|-----|--|
| Kurs                    | Lehrende        | Anwesenheitspflicht ausges | setzt anweserd fehle | end |  |
| Biologie 05a            | <b>а</b> коw    | 2                          | 4                    |     |  |
| Deutsch 05a (051D01-IGS | 5) <b>L</b> KAY |                            | 18                   |     |  |
| Deutsch 5 (051DLRS10-IC | GS) LROT        |                            | 6                    |     |  |
| Englisch 5a             | ALL             |                            | 25                   |     |  |
| Erdkunde 05a            | ALL             |                            | 2                    |     |  |
| thik 5 (05a, 05d)       | L KUN           |                            | 10                   |     |  |
|                         | LALL            |                            | 4 3                  | 3   |  |
|                         | 💄 SUM           |                            | 4 2                  | 2   |  |
| latnema                 | 💄 HZT 💄 SNT     | 1                          | 6                    |     |  |
| Musik 05a               | ULL             |                            | 6 2                  | 2   |  |

5.) Sie sehen jetzt das Klassenbuch des Kurses mit Hausaufgaben, Materialien, Thema der Stunde usw. Hier werden rechts die Stunden rot angezeigt, in denen Ihr Kind gefehlt hat. Nun können Sie abgleichen, ob das Fehlen von Ihnen entschuldigt und von der Klassenlehrkraft eingetragen wurde. (Tipp: Sie können hier übrigens auch sehen, ob Hausaufgaben aufgegeben wurden.)

| 💄 ULL 👻 🔔                 | Alle aktuellen Einträge 🗘 Abgaben 🖪 Alle Kursmappen 🕞                                    |             |  |  |  |  |
|---------------------------|------------------------------------------------------------------------------------------|-------------|--|--|--|--|
| 3 Historie                | 😭 Leistungen 🛛 🧨 Leistungskontrollen 🛛 🔚 Anwesenheiten                                   |             |  |  |  |  |
| C Histor                  | ie                                                                                       |             |  |  |  |  |
| Datum<br>Stunden          | Thema<br>♠ Hausaufgaben<br>Weiteres                                                      | Anwesenheit |  |  |  |  |
| 08.03.2022<br>8 9. Stunde | Arie des Osmin<br>♠ ☐Haussufgabe unerledigt                                              | fehlend     |  |  |  |  |
|                           | Anhänge: Date commentation     Definition-Arie-Singspiel-und-Bildergeschichte.pdf (2 MB) |             |  |  |  |  |
| 22.02.2022<br>3 4. Stunde | EaS<br>↑ □Hausaufgabe unerledigt<br>Personen/Namen der Oper Iernen.                      | anwesend    |  |  |  |  |
|                           | Anhänge: alle downloaden Entfuehrung-aus-dem-Serailpdf.pdf (318 KB)                      |             |  |  |  |  |
| 15.02.2022                | kein Thema                                                                               | anwesend    |  |  |  |  |
| 8 9. Stunde               | Anhänge: alle downloaden                                                                 |             |  |  |  |  |